# Procedura korekty kodów na stanie początkowym 2014 roku obrachunkowego Wersja: 2017.5.08.131900

Opracowano w IERiGŻ-PIB we współpracy z firmą Alfin.

W roku 2014 zostały wprowadzone zmiany kodów. Podczas przepisywania stanów z 2013 na 2014 dla części kodów korektę przeprowadzono automatycznie, np. kody dotyczące ziemi własnej. W niektórych przypadkach konieczne jednak będzie wprowadzenie ręcznej korekty przepisanych kodów, zarówno w SAiZ, jak i (w przypadku np. środków trwałych w budowie) w KOiZ.

W Instrukcji kodowania kody które zostały zmienione są oznaczone kolorem czerwonym. W Systemie RDR, kody takie będą podświetlone na żółto. (Uwaga! Ze względu na to, że na żółto oznaczane są błędne wpisy, niezależnie od źródła błędu, nie każde podświetlenie na żółto będzie dotyczyło opisywanych zmian, jednak w każdym przypadku należy ustalić przyczynę podświetlenia). Zmiany kodów, w wyniku których trzeba wprowadzić korektę, dotyczą następujących pozycji: budowli, plantacji choinek bożonarodzeniowych, części dotacji, nawozów organicznych, pozostałych materiałów do produkcji zwierzęcej, materiałów do wykorzystania w ramach OGA, warzyw, niektórych usług, podatku drogowego i czynszu dzierżawnego. Przez "zmianę" należy rozumieć wycofanie z używania starego kodu i wprowadzenie nowych kodów.

Poniżej przedstawiono przykłady pokazujące, na co należy zwracać uwagę przy wnoszeniu korekt.

## 1. Środki trwałe w budowie i środki trwałe:

"Zmieniony" został kod 15-20-nn (i co za tym idzie, również kod 05-20-nn): zostały wydzielone ogrodzenia – kod 15-21-nn (05-21-nn), a pozostałe budowle otrzymują kod 15-29-nn (05-29-nn). W trakcie zmian najlepiej byłoby zachować już istniejącą numerację enenek.

#### 1.1. Środki trwałe:

Zalecamy następującą kolejność czynności:

Najpierw sprawdzamy w tabeli 6 SAiZ, czy w danym gospodarstwie był jakiś środek trwały w budowie z kodem 05-20-nn.

| SAiZ 6 [a] - Środki trwałe w budowie |          |     |  |  |  |  |
|--------------------------------------|----------|-----|--|--|--|--|
| Rodzaj inwestycji lub<br>ulepszenia  | Kod      | J.m |  |  |  |  |
| 1                                    | 2 🔷      | 3   |  |  |  |  |
| dodaj nowy wiersz                    |          |     |  |  |  |  |
|                                      |          |     |  |  |  |  |
| ogrodzenie                           | 05-20-03 | m   |  |  |  |  |

Jeśli tak, to w pierwszej kolejności zmieniamy kod w tej tabeli, przypisując mu taką samą enenekę jaka była w "starym" kodzie. W tym celu klikamy lewym przyciskiem myszy na kod, wybieramy z rozwiniętej listy właściwy kod:

| SAiZ 6 [a] - Środki   | trwałe w b   | udowi        | e (inwestycje w lo                                             | ku) - Wła    | sne środki trwałe w b | u |
|-----------------------|--------------|--------------|----------------------------------------------------------------|--------------|-----------------------|---|
| Rodzaj inwestycji lub | Kod          | 1.m          | Ilość                                                          |              | Rok rozpoczęcia       |   |
| ulepszenia            | Kou          | 5            | [m, szt., ha                                                   |              | [rok]                 |   |
| 1                     | 2 🔇          | 3            | 4                                                              |              | 5                     |   |
| dodaj nowy wiersz     |              |              |                                                                | 7            |                       |   |
|                       |              |              |                                                                |              |                       |   |
| ogrodzenie            | 05-20-03     | 05           | -21-nn - Ogrodzenia (śro                                       | dki trwałe w | budowie lub remoncie  |   |
| Tabela razem:         |              | kap          | oitalnym, modernizacje)                                        |              |                       | l |
| Strona 1 z 1 🕅 🕬 🕅    | ¦≣ ogółem: 1 | " 05-<br>ren | -29-nn - <del>Pozostale bude:</del><br>noncie kapitalnym, mode | ernizacje)   | waie w Dudowie lub    |   |

w okienku "Tworzenie kodu grupy..." pojawi się nowy kod z taką samą końcówką nn jak w "starym" kodzie (w tym przypadku - 03) i klikamy "Zapisz".

Uwaga: opis zostanie automatycznie wpisany ze "starej" enenki.

|      | Grupa kodów                                                                |
|------|----------------------------------------------------------------------------|
| Kod  | 05-21-nn                                                                   |
| Opis | Ogrodzenia (środki trwałe w budowie lub remoncie kapitalnym, modernizacje) |
|      | Indywidualny wykaz kodów                                                   |
| Kod  | 05-21 03 @ Pobierz pierwszy wolny                                          |
| Opis | ogrodzenie                                                                 |
|      |                                                                            |
|      | ✓ Zapisz C Odśwież Ø Anuluj                                                |

W tabeli 6 SAiZ otrzymujemy następujący zapis:

| SAiZ 6 [a] - Środki trwałe w budowie |     |      |  |  |  |
|--------------------------------------|-----|------|--|--|--|
| Rodzaj inwestycji lub<br>ulepszenia  | Kod | J.m. |  |  |  |
| 1                                    | 2 🔷 | 3    |  |  |  |
| dodaj nowy wiersz                    |     |      |  |  |  |
|                                      |     |      |  |  |  |

05-21-03

m

Następnie przechodzimy do tabeli 17 KOiZ.

Na liście środków trwałych w budowie dokonujemy zmiany kodów według zasad opisanych w przypadku zmian kodów w tabeli 6 SAiZ powyżej.

| Inwestycje 17 | Lista | 05-20-03 | 09-00-01 |
|---------------|-------|----------|----------|
|---------------|-------|----------|----------|

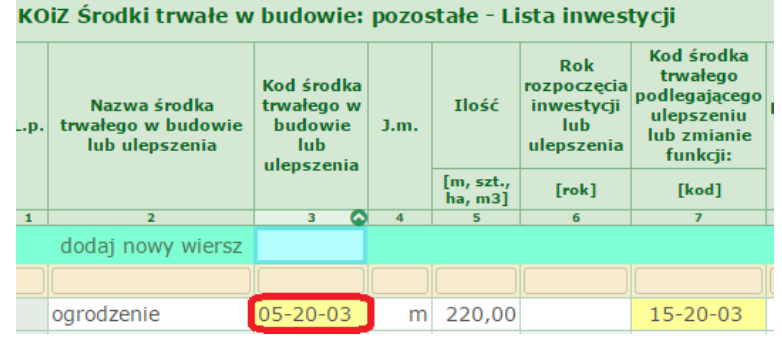

ogrodzenie

Tworzymy również kod środka trwałego podlegającego ulepszeniu lub zmianie funkcji w kol 7 tej samej tabeli:

| In   | westycje 17                                        | Lista | 05-21                                                    | -03   | 09-00-0              | 1                                                     |                                                                                  |
|------|----------------------------------------------------|-------|----------------------------------------------------------|-------|----------------------|-------------------------------------------------------|----------------------------------------------------------------------------------|
| ко   | iZ Środki trwał                                    | e w l | oudowie:                                                 | pozos | stałe - Li           | sta inwes                                             | tycji                                                                            |
| L.p. | Nazwa środka<br>trwałego w budov<br>lub ulepszenia | vie   | Kod środka<br>trwałego w<br>budowie<br>lub<br>ulepszenia | J.m.  | Ilość                | Rok<br>rozpoczęcia<br>inwestycji<br>lub<br>ulepszenia | Kod środka<br>trwałego<br>podlegającego<br>ulepszeniu<br>lub zmianie<br>funkcji: |
|      |                                                    |       |                                                          |       | [m, szt.,<br>ha, m3] | [rok]                                                 | [kod]                                                                            |
| 1    | 2                                                  |       | 3 🐼                                                      | 4     | 5                    | 6                                                     | 7                                                                                |
|      | dodaj nowy wie                                     | rsz   |                                                          |       |                      |                                                       |                                                                                  |
|      |                                                    |       |                                                          |       |                      |                                                       |                                                                                  |
| 1    | ogrodzenie                                         | 0     | 5-21-03                                                  | m     | 220,00               |                                                       | 15-20-03                                                                         |

Uwaga: w okienku uzupełniamy ręcznie Opis (najlepiej na taki, jaki miał środek trwały, który podlegał inwestycji) oraz charakterystykę dodatkową:

|                                 | Grupa kodów                                    |
|---------------------------------|------------------------------------------------|
| Kod                             | 15-21-nn                                       |
| Opis                            | Ogrodzenia                                     |
|                                 | Indywidualny wykaz kodów                       |
| Kod                             | 15-21 - 01                                     |
| Opis                            | Ogrodzenie                                     |
|                                 | Charakterystyka dodatkowa                      |
| Przewidywana<br>użytkowania lub | liczba lat dalszego<br>rozliczania kosztów 100 |
| Rok rozpo                       | częcia eksploatacji, 1915                      |

#### 1.2. Środki trwałe:

Po wprowadzeniu zmian kodów środków trwałych w budowie, przechodzimy do tabeli 4 SAiZ i wprowadzamy poprawki w pozostałych środkach trwałych z grupy 15-20-nn według zasad opisanych w przypadku zmian kodów w tabeli 6 SAiZ powyżej. W trakcie zmian zostanie zachowana "stara" końcówka nn:

|                        | T T                     |        |                         |              |         |          |
|------------------------|-------------------------|--------|-------------------------|--------------|---------|----------|
| Ksiąžki SAiZ S         | WAIZ KW                 | /iW    | KOIZ                    | Kody         |         |          |
| Tabele SAiZ Info       | 1 2                     | 3      | 4 5                     | 6 7          | 7 8     | 9        |
| SAiZ 4 - Melioracje s  | zczegółow               | e, bud | l <mark>ynki</mark> i b | udowle       | e, śroc | lki tran |
| Rodzaj środka trwałego | Kod                     | J.m.   |                         | Ilość        |         | Wartoś   |
|                        |                         |        | [m                      | n, szt., ha] | 1       |          |
| 1                      | 2 🙆                     | 3      |                         | 4            |         |          |
| dodaj nowy wiersz      |                         |        |                         |              |         |          |
|                        |                         |        |                         |              |         |          |
| Rowy otwarte           | 14-12-01                | m      |                         | 2            | 00,00   |          |
| obory                  | 15-10-01                |        |                         |              |         |          |
| stodoła                | 15-10-02                |        |                         |              |         |          |
| spichrz                | 15 10 02                |        |                         |              |         |          |
| studnia                | 15-20 <mark>-</mark> 01 | 15     | -21-nn - (              | Ogrodzen     | ia      | <b></b>  |
| zbiornik na gnojówkę   | 15-20-02                | 15     | -29-nn - I              | Pozostałe    | budowl  | e        |
| Płyta obornikow        | 15-20-03                | J      |                         |              |         | <b>_</b> |
| Cipanik u 2512         |                         | 1      |                         |              |         |          |

## 2. Dotacje:

Jeżeli w którejś z tabel występują zapisy dotyczące dotacji, to w celu zamiany kodów postępujemy według zasad opisanych w przypadki zmian kodów w tabeli 6 SAiZ powyżej.

## 3. Warzywa:

W tej grupie zmianie uległy kody już istniejące, a także w niektórych przypadkach (ze względu na konieczność uszczegółowienia zapisów) zostały dodane nowe kody. Należy więc dokładnie sprawdzić tabele, w których kody te mogą wystąpić w SAiZ: tabelę 8 "Zapasy produktów własnych potencjalnie towarowych" oraz tabelę 14 – "Należności i pozostałe aktywa finansowe" część "a".

W pokazanym przykładzie należy, opierając się na informacjach odnotowanych w Wyszczególnieniu, dokonać odpowiednich poprawek w tabeli 14 [a] SAiZ – "Należności i pozostałe aktywa finansowe – Należności" część "a":

| SAiZ 14 [a] - N | lależności i poz |
|-----------------|------------------|
| Rodzaj          | Kod              |
| 1               | 2                |
| za brokuł       | 61-71-30         |

Po kliknięciu na podświetlony na żółto kod, pojawi się fragment listy rozwijanej z prawidłowym kodem:

| za brokuł          | 61-71-30            | 61-71-13 - Kalafiory i brokuły w upr | rawie polowej 🏮 |          |  |
|--------------------|---------------------|--------------------------------------|-----------------|----------|--|
| Wybieramy go klikn | ięciem i otrzymujei | ny:                                  | za brokuł       | 61-71-13 |  |

Analogicznie należy dokonać pozostałych poprawek.

Przypominamy o wprowadzaniu konkretnych, jednoznacznych zapisów w Wyszczególnieniu. Ogólnikowy opis uniemożliwiają identyfikację zaszłości i wprowadzenie prawidłowego kodu.

Zwracamy również uwagę, że edycji można dokonywać jedynie będąc w konkretnej części tabeli (nie w widoku "Razem").

#### 4. **Grunty:**

- 4.1. W tej grupie niektóre kody zostały zmienione, a część kodów została usunięta.
- 4.2. W SAiZ w tabelach z zaliczkami (13), należnościami (14) oraz zobowiązaniami (15, 16) mogły zostać przepisane z SK 2013 kody, które nie są już dopuszczone w 2014 roku (np. 11-90-00). W takiej sytuacji należy w wierszu z niedopuszczonym w 2014 r. kodem (za pomocą funkcji korekty) wpisać Wartość 0 (zero), a następnie dopisać wiersz, np. z kodem 11-10-00 z odpowiednią Wartością:

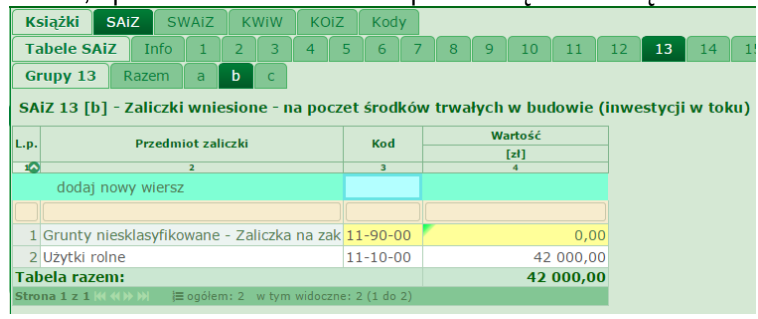

4.3. Błędy dotyczące nieprawidłowego kodu, czy wartości należy wyjaśnić zmianą w kodach.

## 5. **Pozostałe:**

W przypadku pozostałych zmian kodów (nawozów organicznych, pozostałych materiałów do produkcji zwierzęcej, materiałów do wykorzystania w ramach OGA, niektórych usług, podatku drogowego i czynszu dzierżawnego) postępujemy według zasad opisanych powyżej dla warzyw.